# 教 修操作指南

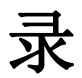

| 关于  | 录   |   |
|-----|-----|---|
| 关于  |     |   |
| 关于手 | 录   |   |
| 关于手 |     |   |
|     | 学习常 | 9 |

# 关于 录

在 器 址 入平台 址、 号和密 即可以参加 上 学习。 意 在 录 寸候不 另 册, 接 录即可。

录 址: http://zzxx.hnust.edu.cn/portal

录 号: 学号

录密 :初始密 s654321s(如 之前修改 密 ,就 修改之后 密 录)

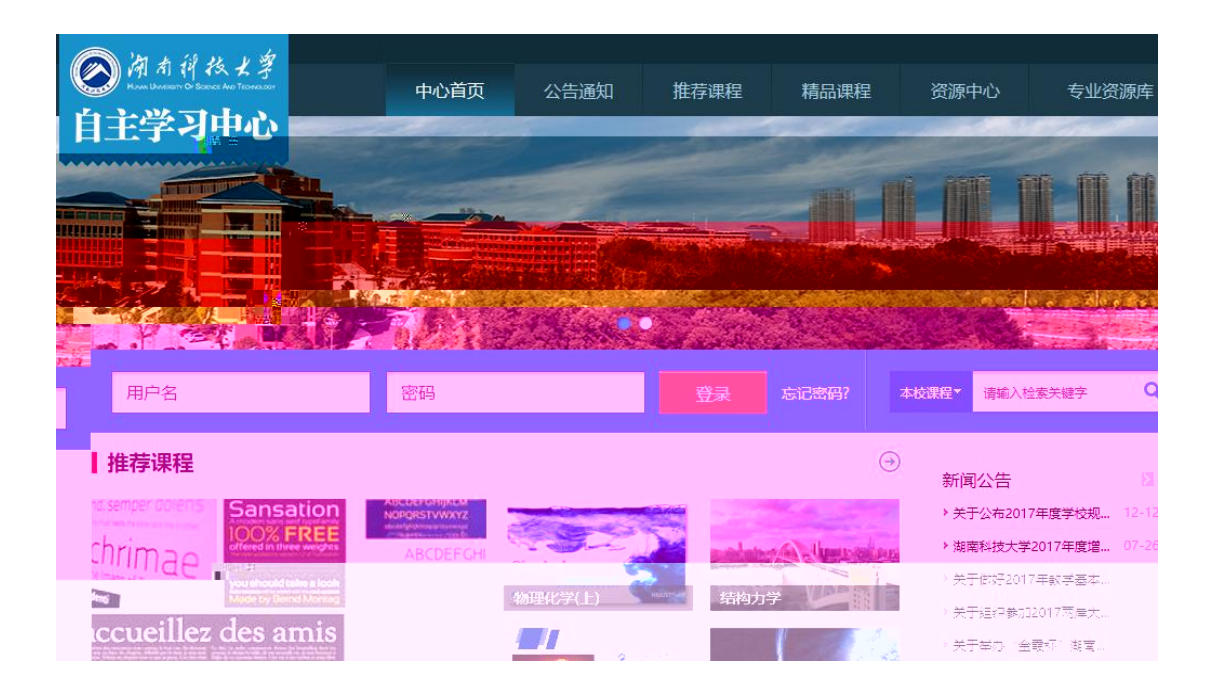

学 我们 取了 主 形式 学习,各位同学 录之后 , 后才 学习。

: 击"+号" 加 ,再 击"报名"即可完成 上 。

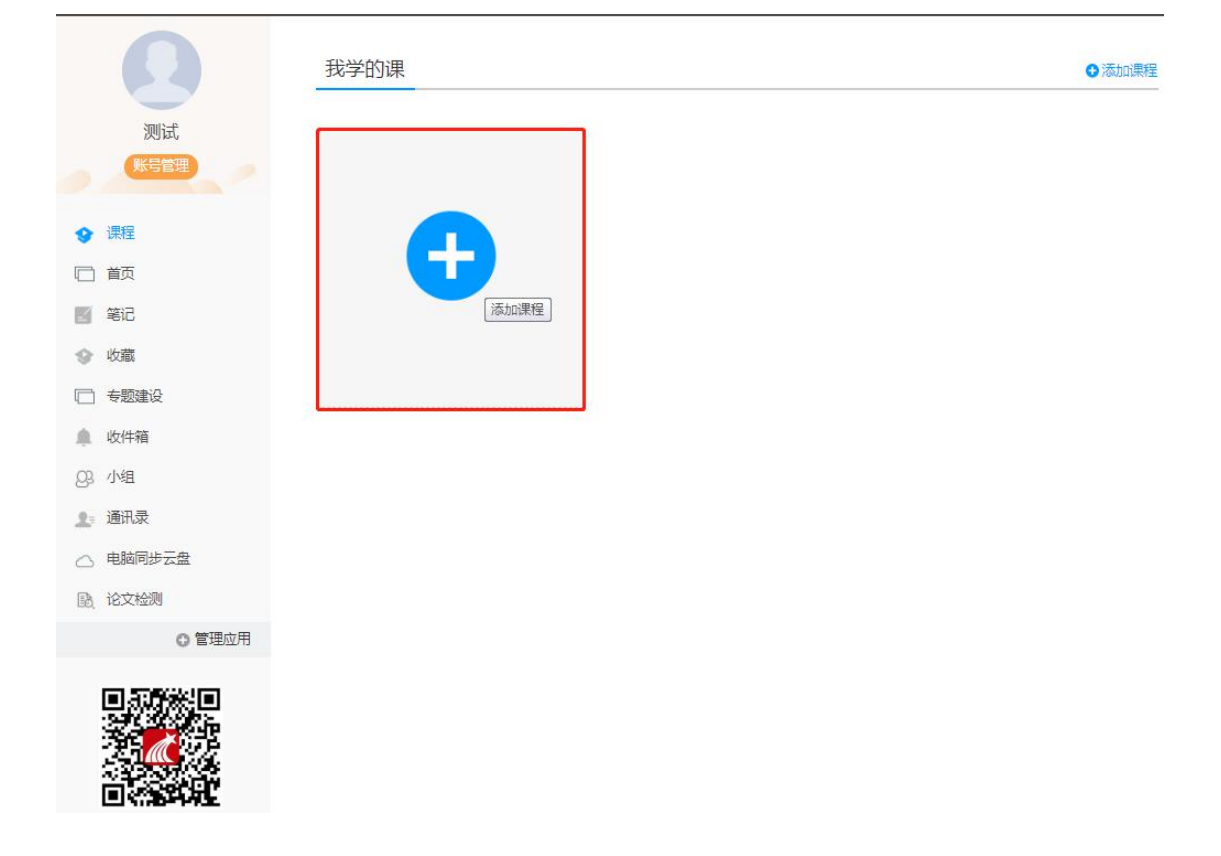

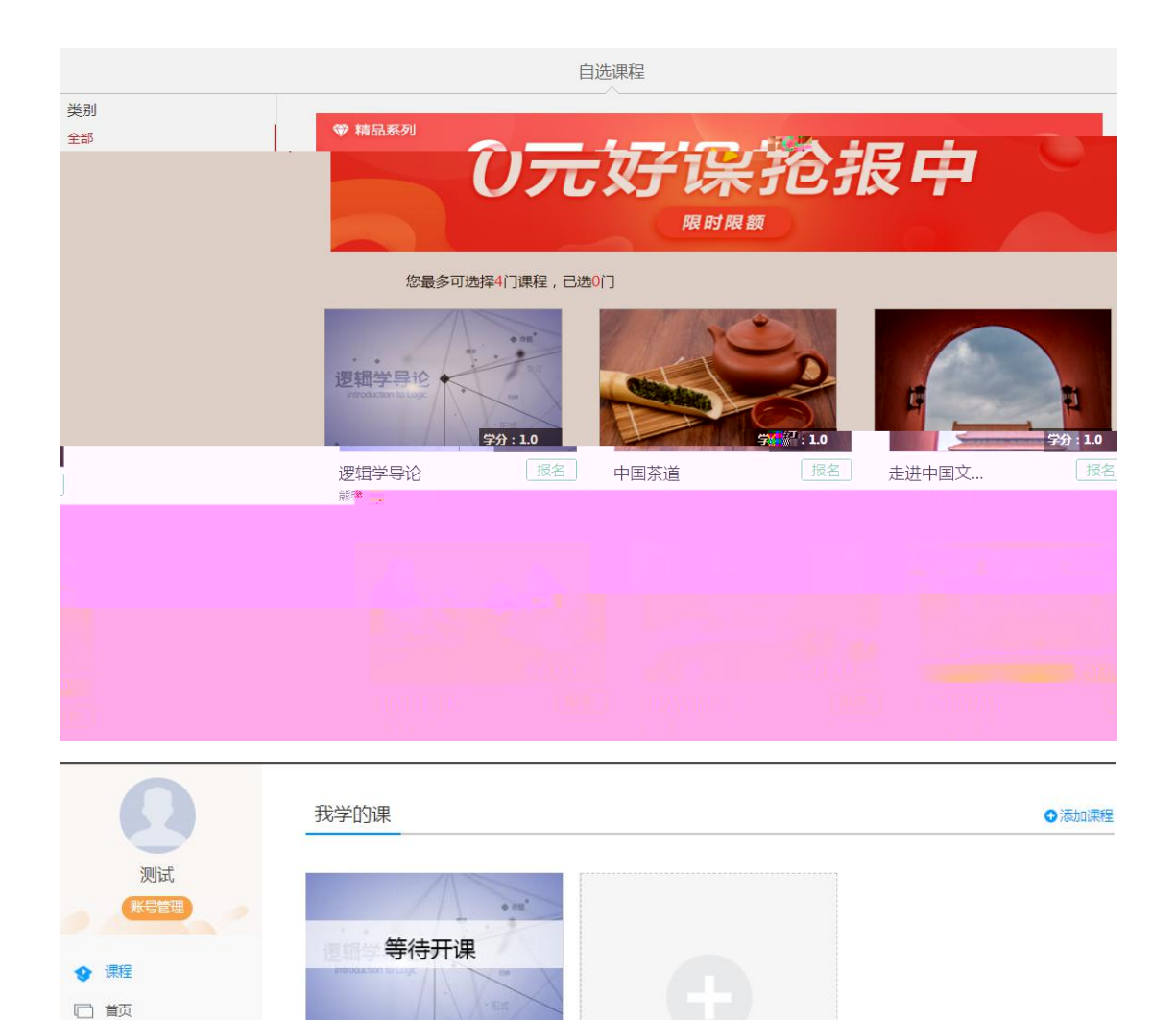

 逻辑学导论

#8495年 中山大学 2019年春季选修班级 课程时间,2019年04月22日-2019年06月

📓 笔记

□ 专题建设

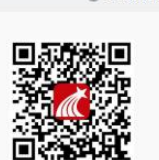

### 关于手 录

手 下 学习 APP。手 录 寸候 择 下方 "其他方式 录" 录,学 /单位填写名 ( 南 技大学 主学习中心), 号 学号, 密 密 一 。

意事 :如 人已 手 号 册了 号, 手动 定单位学号, 否则会丢失学习 录和成 。 定 如下:

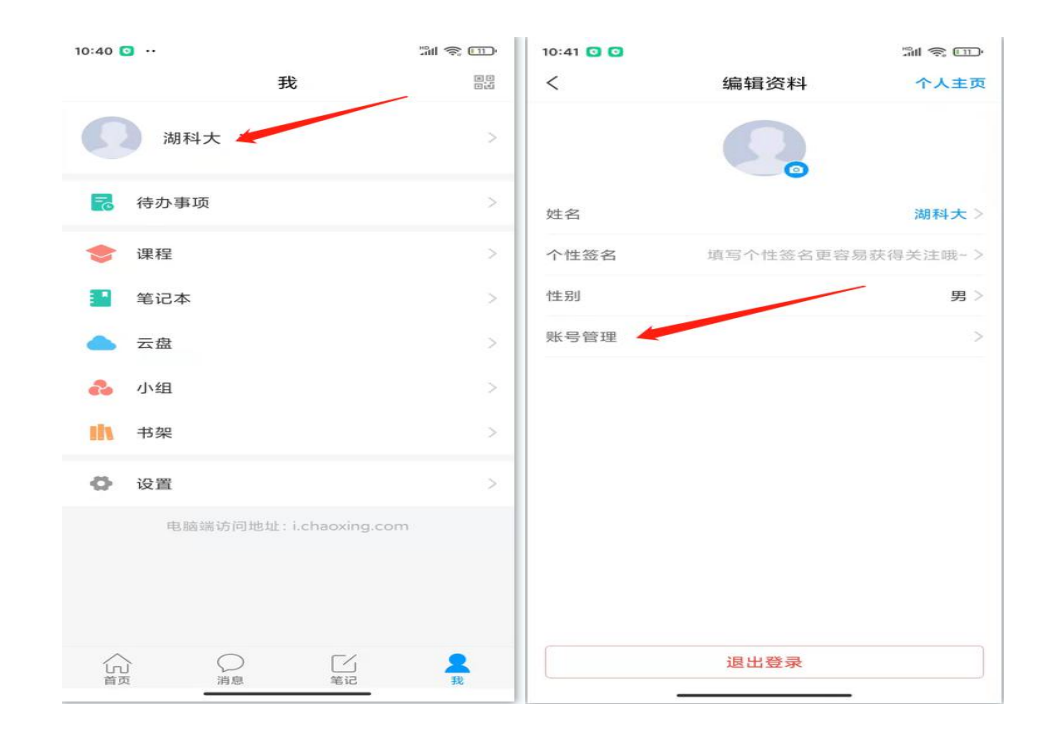

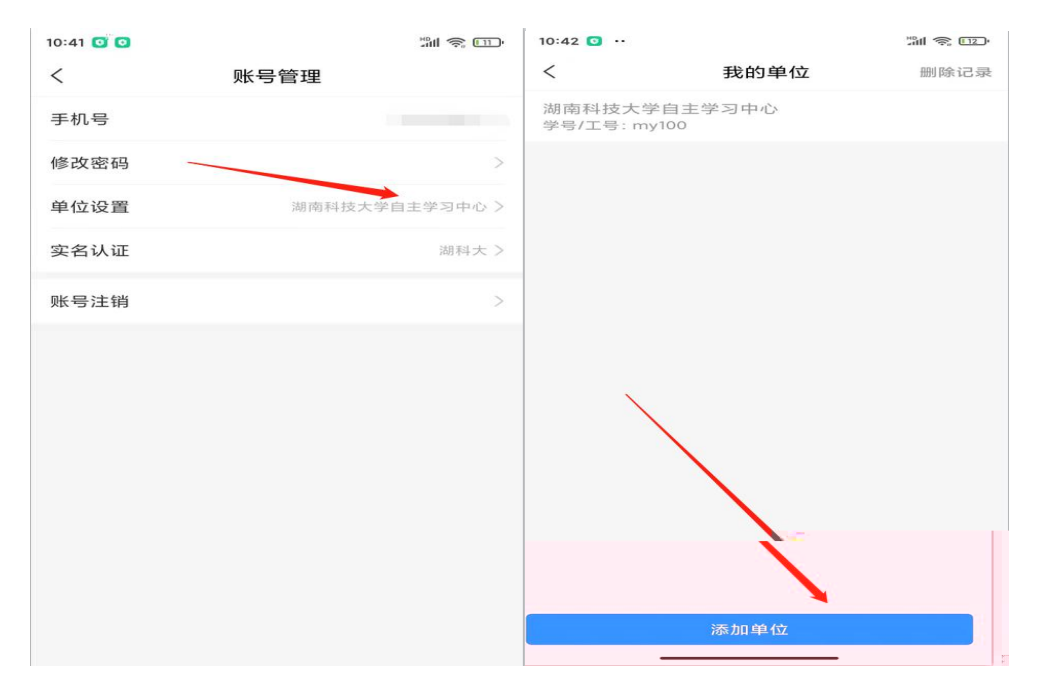

# 关于手

录 号后 择我 , 击 "+号" 加 , 再 击"报名"即可完 成 上 。

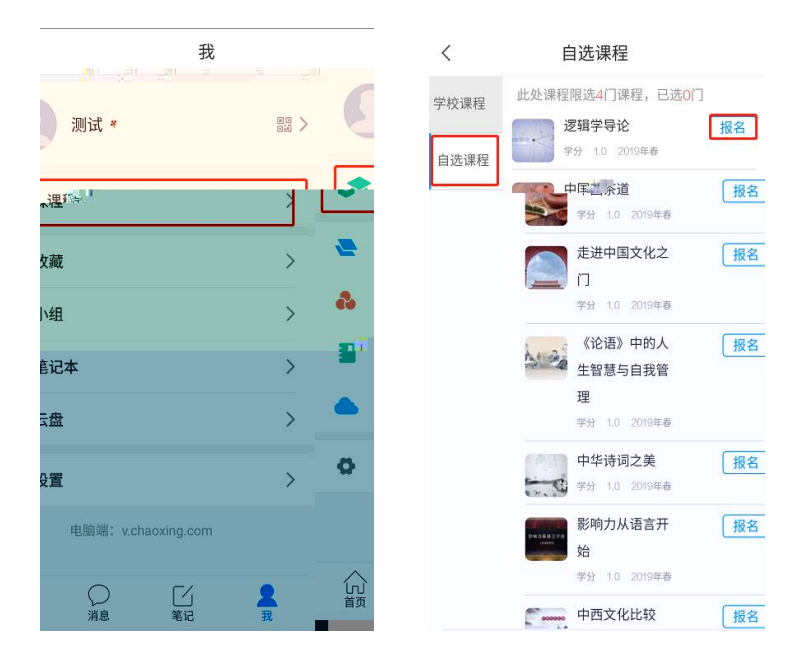

:

### 学习常

### 关于 录提 户不存在

决办 : 定 录 址 否 ,如 录 址无 ,则 可 号 导入,将学号、姓名信息反 学 教务办 师,教务办 师员 加。

录 址:

南 技大学 主学习中心: h p hn s ed cn por al

#### 关于 录提 密

1.初始密 s654321s。

2.之前 否修改 密 , 定密 否打开了大小写。如 定了手 号,可 接 手 号 找回密 。

3.如以上 无 ,可以 接找在 客 。

#### 关于 录之后

学习,必在 址学号录。

如 , 先 不 学号 录, 如 录 , 再 定 己 否已 。

关于学习 播放不了,任务 完成了下 不

支持多 播放,如 播放不出,可以切换公 1或 公
2。

2.如 任务 完成了不 ,可以 击右侧 录后 "复"按 。两个 不 决,可以找右下 在 客 。

| 目录 讨论 笔记   1 《概论》导论   1 为什么要学习《概论》课程?   12 学习《概论》应注意的几个问题?   3 马克思主义中国化及其发展   21 与文会取新中国共产党均导亮思   22 道义会议新中国共产党均导亮思   23 马克思主义中国化伦斯学内强思   24 马克思主义中国化伦斯学内强 |
|----------------------------------------------------------------------------------------------------|
|                                                                                                    |
|                                                                                                    |
|                                                                                                    |
|                                                                                                    |
|                                                                                                    |
|                                                                                                    |
|                                                                                                    |
|                                                                                                    |
|                                                                                                    |
|                                                                                                    |
|                                                                                                    |
|                                                                                                    |
|                                                                                                    |
|                                                                                                    |
|                                                                                                    |